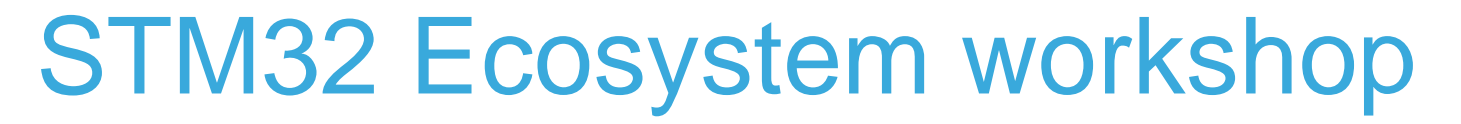

T.O.M.A.S Team

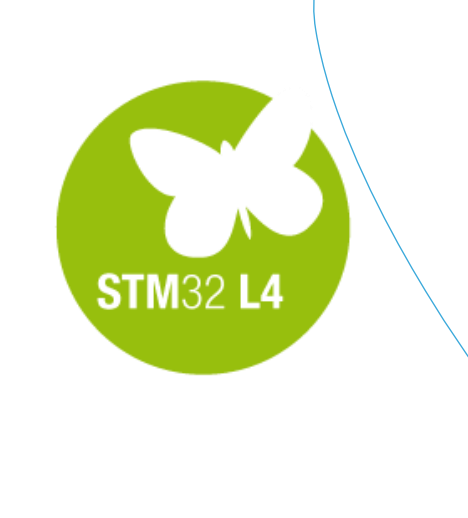

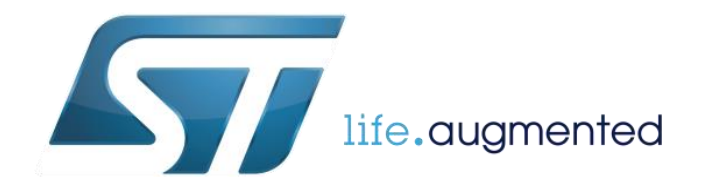

### Installation of the tools and drivers

 $\langle \cdot \rangle$ 

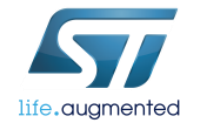

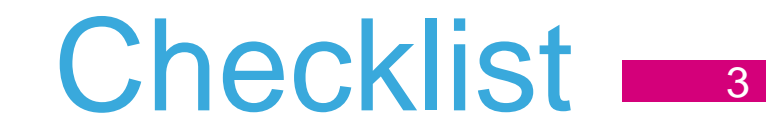

- Download, install SW4STM32 and upgrade it to the newest version
- Download and install STM32CubeMX
- Download and install STM32L0-Cube and STM32L4-Cube Libraries
- Download and install STM32 STLink Utility
- Download and install ST-Link V2.1 drivers
- Download and install STMStudio
- Download and install terminal application (i.e. Termite or HTerm)

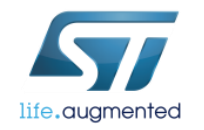

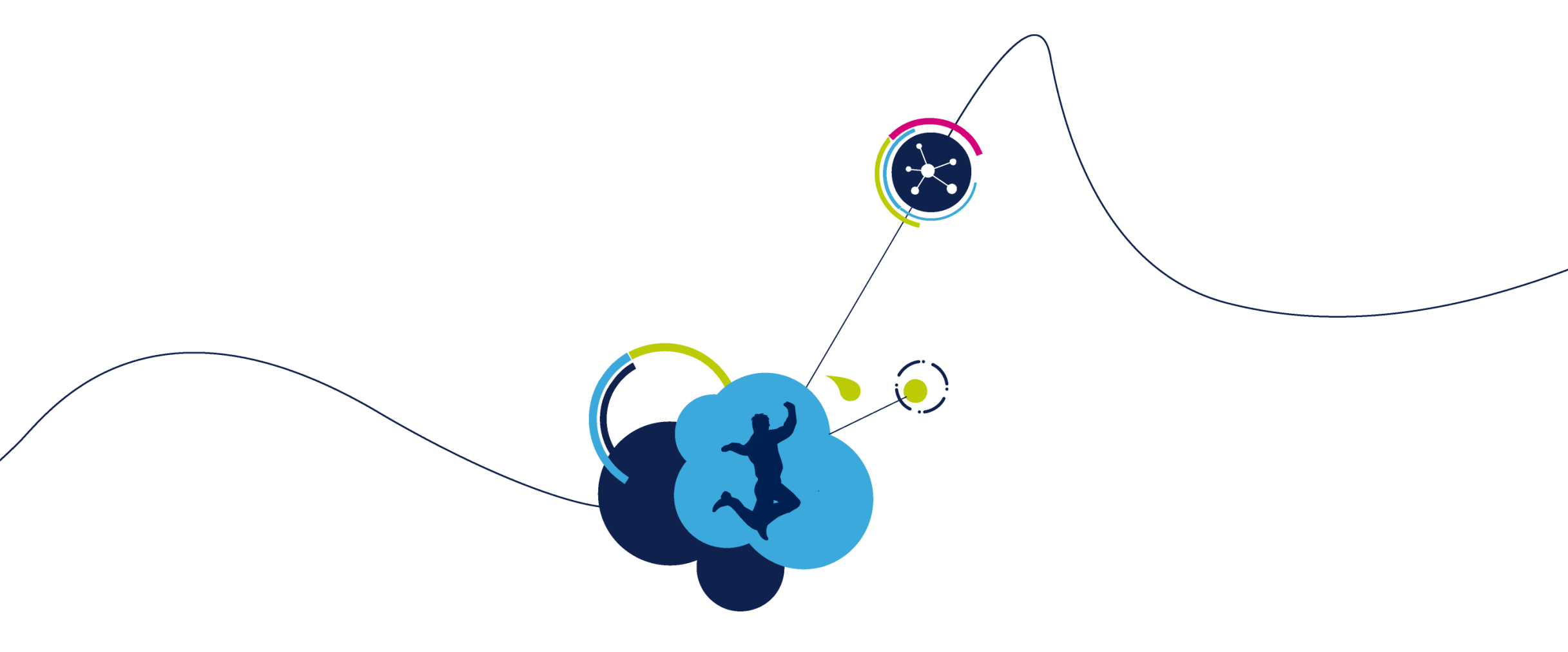

#### Installation of SW4STM32 System Workbench For STM32

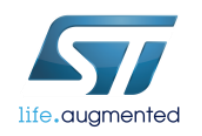

#### Install SW4STM32 toolchain 1/2

installation from MS Windows

- In order to download SW4STM32 toolchain you need to register on www.openstm32.org website
- After registration and logging, please either go to the web itself and:
  - Select "System Workbench for STM32" from left side menu (it is called SW4STM32 as well).
  - Select "Downloading the System Workbench for STM32" link from Table of Contents.
  - Download and run <u>install\_sw4stm32\_win\_64bits-latest.exe</u> for 64-bit or <u>install\_sw4stm32\_win\_32bits-latest.exe</u> for 32-bit MS Windows.

#### In our session we will use "installation from MS Windows" option only.

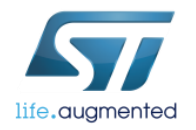

### Install SW4STM32 toolchain 2/2

installation from MS Windows

- Launch System Workbench for STM32 installer.
- You will receive pop-up error message displayed in case proper JavaRE version is not installed on your system. Click "Ok" to get redirected to the Oracle JAVA website.
  - Warning : The architecture version for System Workbench for STM32 MUST follow your Java architecture version. SW4STM32 64-bits will only work with JavaRE 7 (and newer) 64-bits etc.
- The first page describes the product features. Get familiar, click "Next" to continue.
- Read and accept the license agreement to continue installation. Click "Next" to continue.
- Choose installation path (default: C:\Ac6\SystemWorkbench). Click "Next" to continue.
  NOTE: Avoid paths with white spaces included like "C:\Program Files\...".
- Follow the installation and, after "Finish" message is displayed, click "Quit" to exit installer.

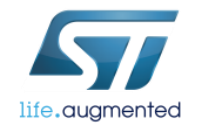

# Update SW4STM32 to current version

#### configuration of automatic updates

8

# In order to configure automatic finding new updates, please follow the procedure within SW4STM32:

- 1. Window -> Preferences
- 2. Install/Update -> Automatic Updates
- 3. Check "Automatically find new updates and notify me"
- 4. Configure Update schedule, download options and action to be done once updates are found accordingly

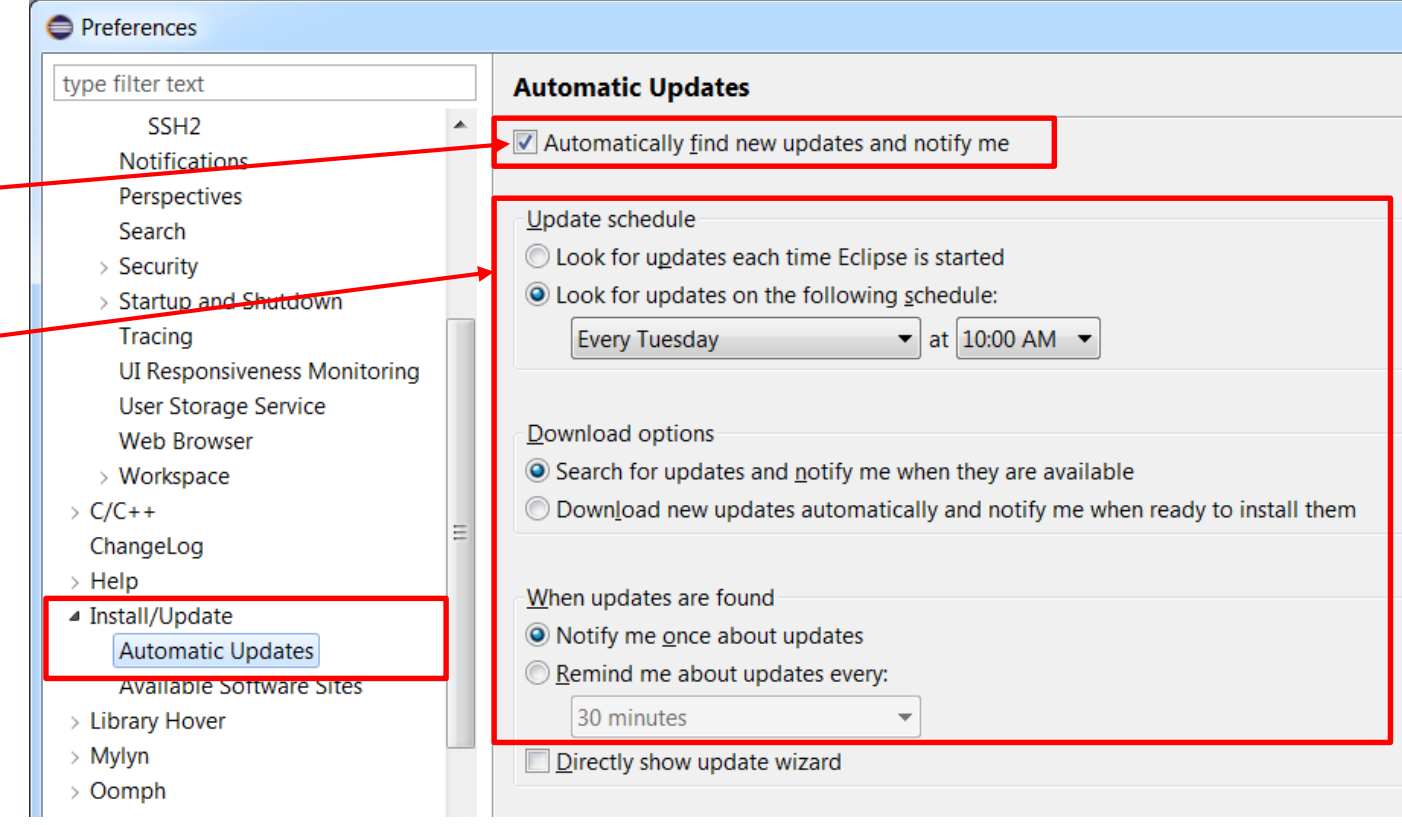

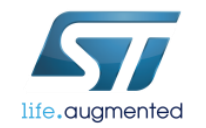

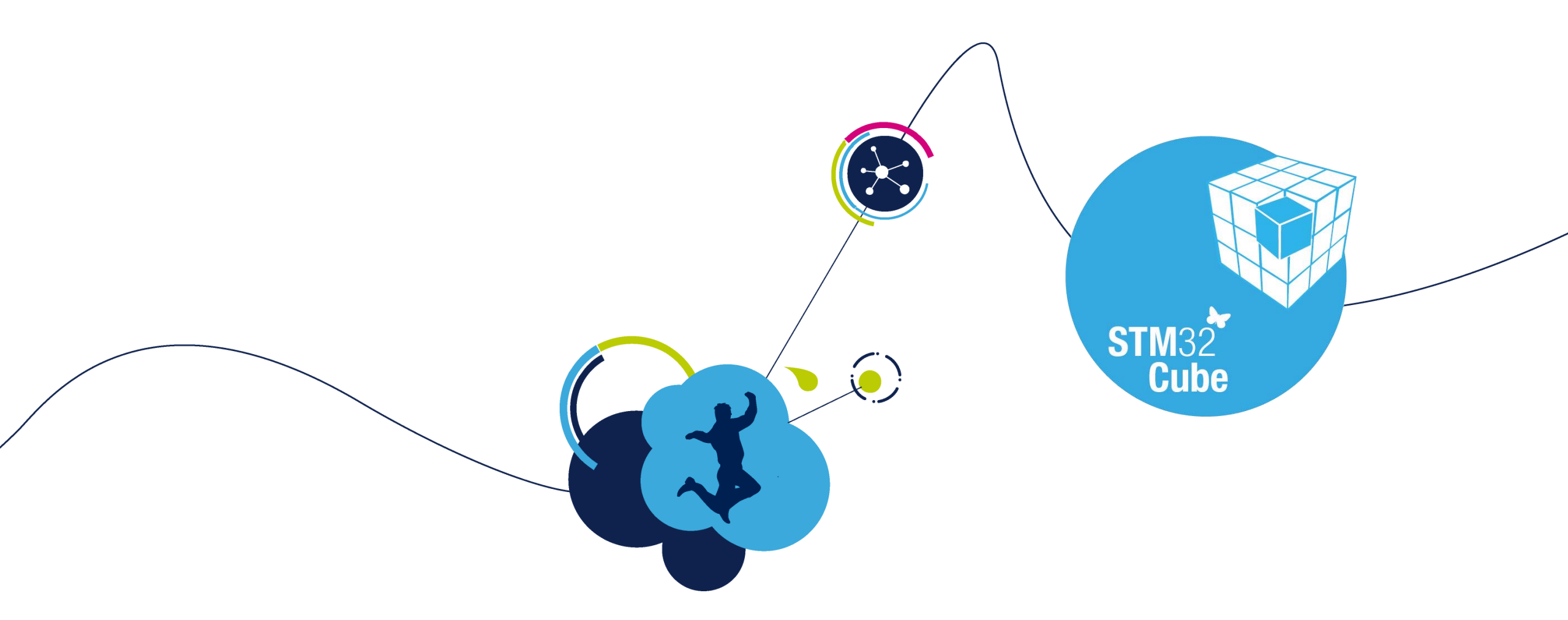

#### STM32CubeMX installation

Standalone version

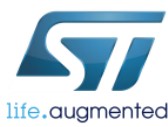

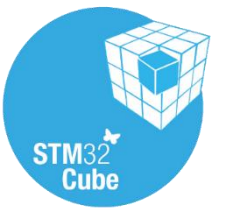

# STM32CubeMX install 11

- STM32CubeMX tool
  - http://www.st.com/stm32cube
- The STM32CubeMX tool needs Java
  - Please check whether you have latest Java installed on your PC, for sure 32-bit and 64-bit version
- You can either download STM32CubeL0 and STM32CubeL4 packages directly from STM32CubeMX or download them offline using the below links and install as local ("From loc..." button)
  - STM32CubeL0
  - STM32CubeL4

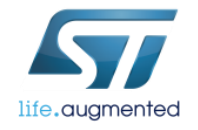

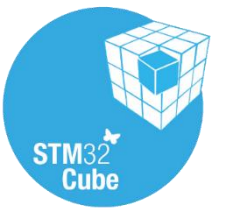

# STM32CubeMX configuration

- In case you download packages from web, you need to define place where they will be stored (repository)
- MENU>Help>Updater Settings...
- You will see current repository folder location
  - Default is C:/User/Acc\_name/STM32Cube/Repository/
  - NOTE: In case your repository path contains diacritics, STM32CubeMX may fail to recognize them correctly. If this happens, change your repository path to contain raw Latin only (ex: C:/Repository)
- You can either download STM32 packages manually and put them into this folder or STM32CubeMX can do it for you if configured correctly

| Browse |
|--------|
|        |

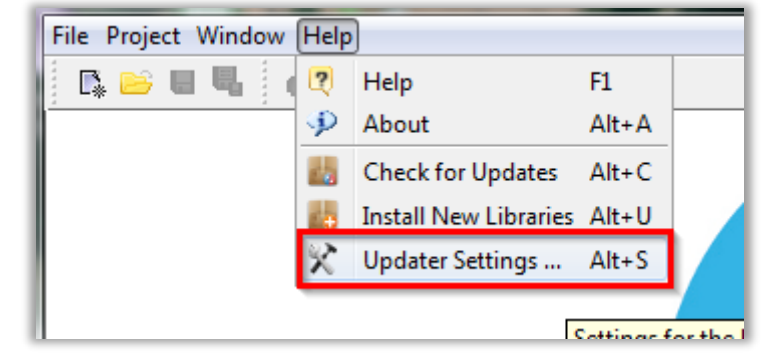

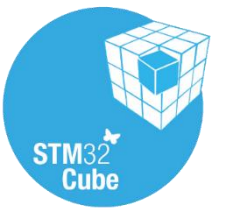

# STM32CubeMX configuration 2/2 13

• The comparison of the STM32CubeMX repository settings and folder structure

| Firmware Repository             | ]      |
|---------------------------------|--------|
| Repository Folder               |        |
| C:/Users/ STM32Cube/Repository/ |        |
|                                 | Browse |

- In case you want STM32CubeMX to download these files automatically
  - MENU>Help>Install New Libraries
  - Select required libraries
  - Force download with button "Install Now"

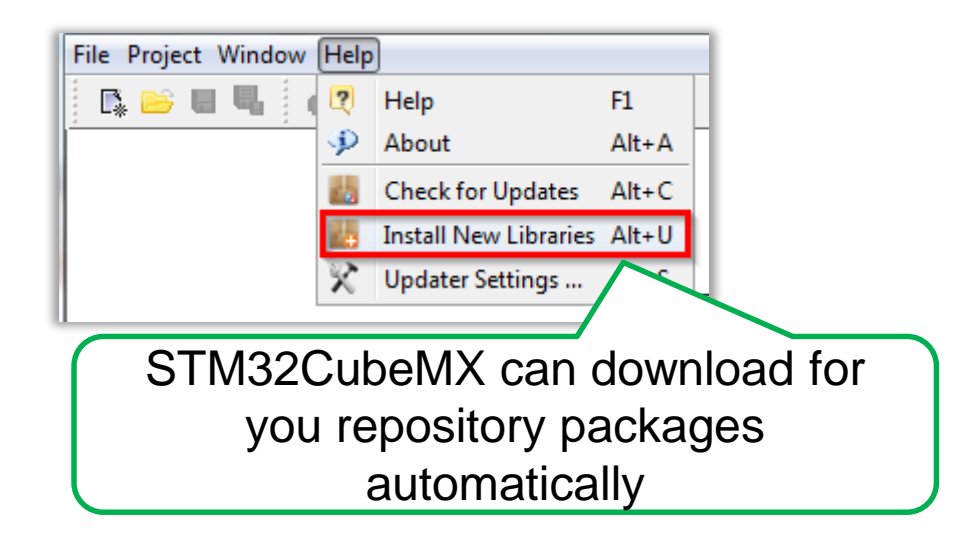

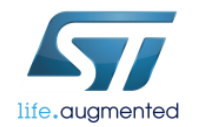

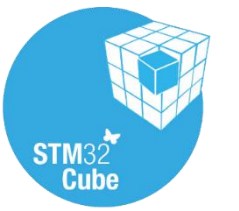

# STM32CubeMX configuration <

- The comparison of the STM32CubeMX repository settings and folder structure
- In case you want to install files manually
  - MENU>Help>Install New Libraries

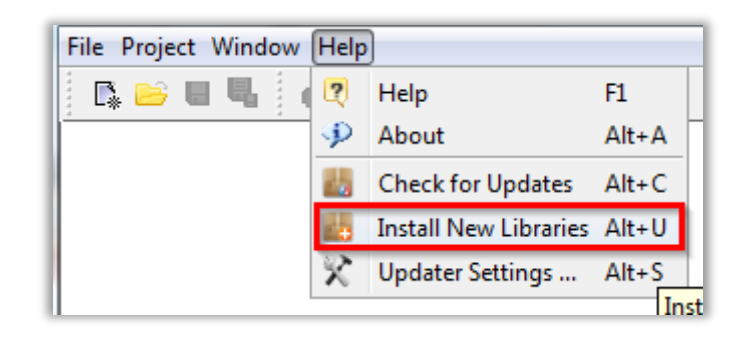

- Click "From Local..." button
- Browse to select file to be installed
  i.e. from provided USB stick package:

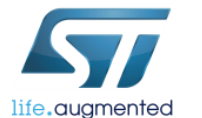

\HAL\STM32Cube\_FW\_L4\_V1.5.0.zip

| New Libraries Manager                                                                     |                   |                   | × |
|-------------------------------------------------------------------------------------------|-------------------|-------------------|---|
| All Softwares and Firmwares Releases<br>Releases Information was last checked 2 days ago. |                   |                   |   |
| Description                                                                               | Installed Version | Available Version |   |
| STM32CubeMX Releases                                                                      |                   |                   | î |
| Software to configure and manage STM32 MCUs                                               | 4.8.0-A9          | 4.11.0            | E |
| STM32CubeF7 Releases                                                                      |                   |                   |   |
| Firmware Package for Family STM32F7                                                       | 1.0.0RC3          | 1.0.0RC3          |   |
| Firmware Package for Family STM32F7 (Size : 443 MB)                                       |                   | 1.0.0RC2          |   |
| Firmware Package for Family STM32F7 (Size : 100 MB)                                       |                   | 1.0.0RC1          |   |
| Firmware Package for Family STM32F7 (Size : 91.5 MB)                                      |                   | 0.4.0             |   |
| Firmware Package for Family STM32F7 (Size : 118 MB)                                       |                   | 0.3.0             |   |
| Firmware Package for Family STM32F7 (Size : 67.5 MB)                                      |                   | 0.2.0             |   |
| Firmware Package for Family STM32F7 (Size : 73.1 MB)                                      |                   | 0.1.0             |   |
| STM32CubeF4 Releases                                                                      |                   |                   |   |
| Firmware Package for Family STM32F4 (Size : 65 MB)                                        |                   | 1.8.0RC1          | - |
| Technical Description                                                                     |                   |                   |   |
|                                                                                           |                   |                   |   |
|                                                                                           |                   |                   |   |
| From Local Ch                                                                             | eck Install Now   | Close             |   |

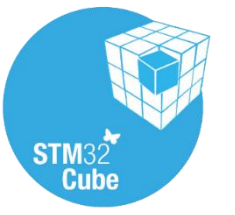

# STM32CubeMX install 15

- For code generation STM32CubeMX uses package from the Repository folder
- Currently, STM32CubeMX can generate code for the following toolchains
  - Keil (free for F0/L0 families)
  - IAR
  - Atollic (free Lite version available)
  - System Workbench (SW4STM32 by AC6, free)
- For debugging purposes, it is necessary to have ST-Link drivers installed. Drivers are a part of ST-Link Utility package that can be found here
  - STSW-LINK004 ST-link Utility
- To install drivers you will need Admin rights on your PC

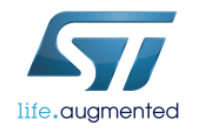

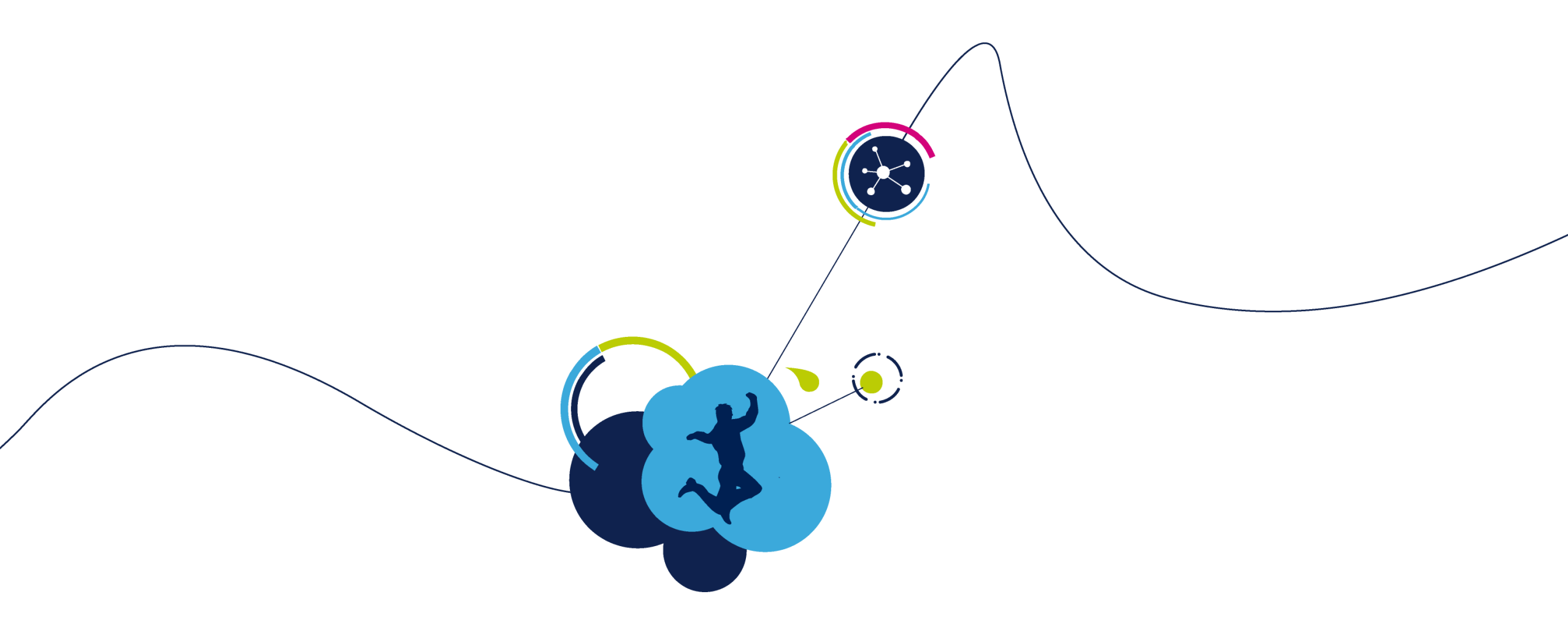

# Installation of STM32 ST-Link Utility

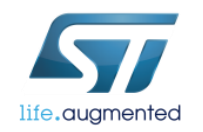

#### Download & Install STM32 ST-Link Utility

- Drivers are available for Windows XP, Vista, 7, 8 & 10.
- To download them use direct link:

http://www.st.com/content/st com/en/products/embedded-software/development-tool-software/stsw-link004.html

- Unzip the package and run executable (setup.exe)
- Follow all default installation settings

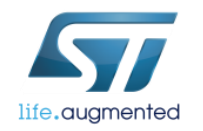

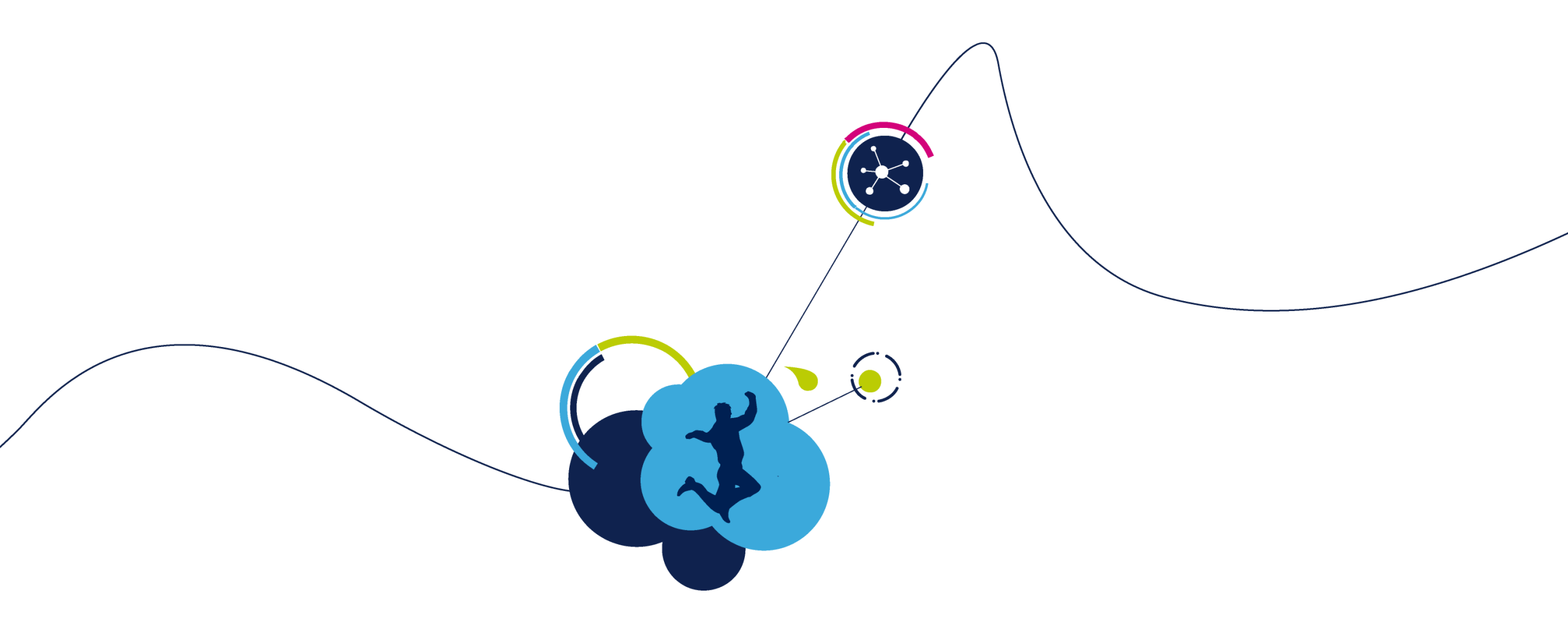

#### Installation of ST-Link v2.1 drivers

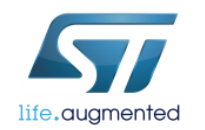

### Download & Install ST-Link/V2-1 drivers

- Drivers are available for Windows XP, Vista, 7, 8 & 10.
- To download them use direct link:
  - http://www.st.com/content/st com/en/products/embedded-software/development-tool-software/stsw-link009.html
- Unzip the package and run executable for x86 or AMD micro, depending on the platform you use
- Follow all default installation settings

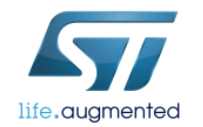

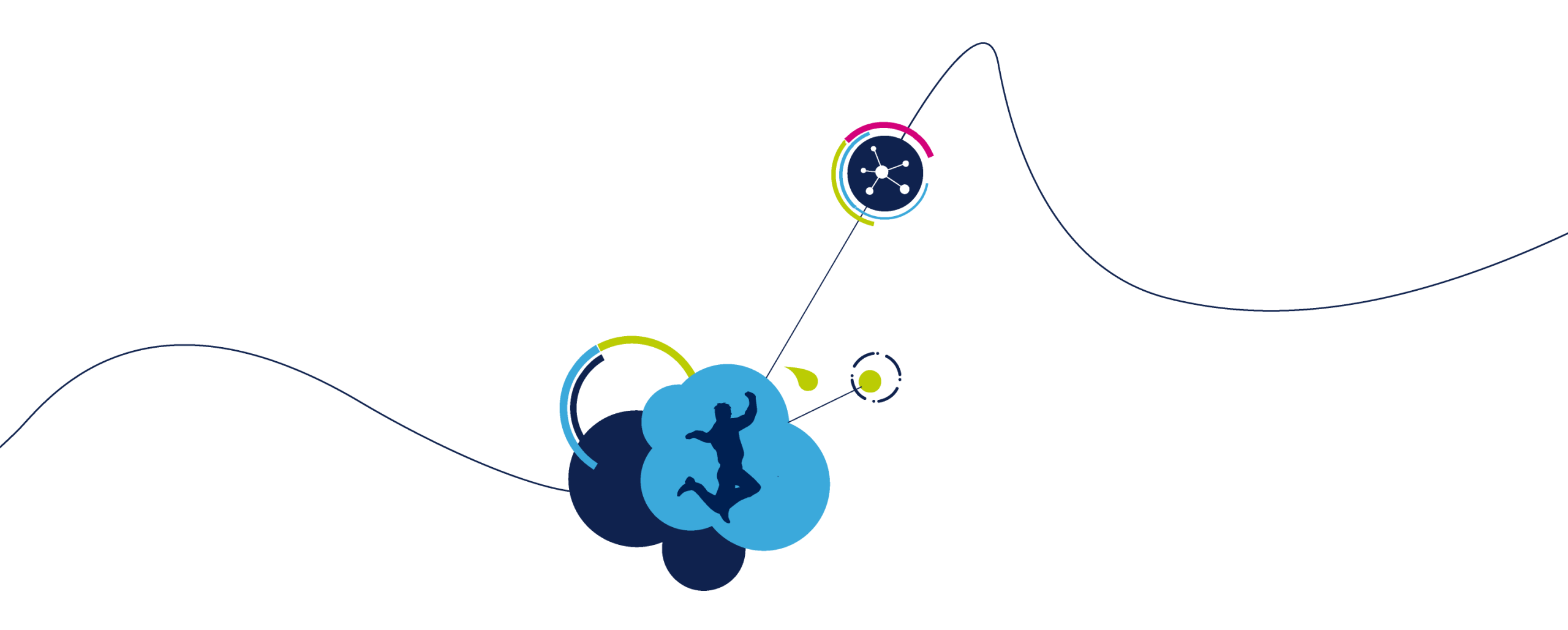

## Installation of STMStudio application

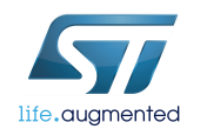

# Installing STMStudio 25

- Ensure that the Java Run Time Environment (JRE) is installed and running on your machine. JRE version 1.7 or more recent is required (JRE 7).
- If installed JRE version is older than 1.7 or you miss it, please download the latest one from: http://www.oracle.com/technetwork/java/javase/downloads/index.html.
- Note that STM-STUDIO requires 32-bit JRE installed (even on 64-bit versions of Windows).
- STMStudio can be found on <u>www.st.com</u> by putting **stmstudio** keyword into the search field
- Once the JRE is installed or updated, run **STMStudio\_setup.exe**.

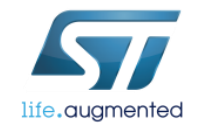

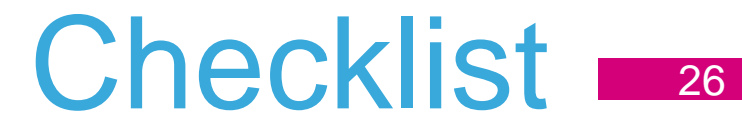

- Download, install SW4STM32 and upgrade it to the newest version
- Download and install STM32CubeMX
- ✓ Download and install STM32L0-Cube and STM32L4-Cube libraries
- ✓ Download and install STM32 STLink Utility
- Download and install ST-Link V2.1 drivers
- Download and install STMStudio application

Download and install any terminal application (i.e. Termite or Hterm)

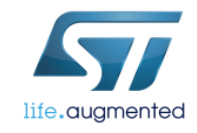

#### Now we are ready for the session!

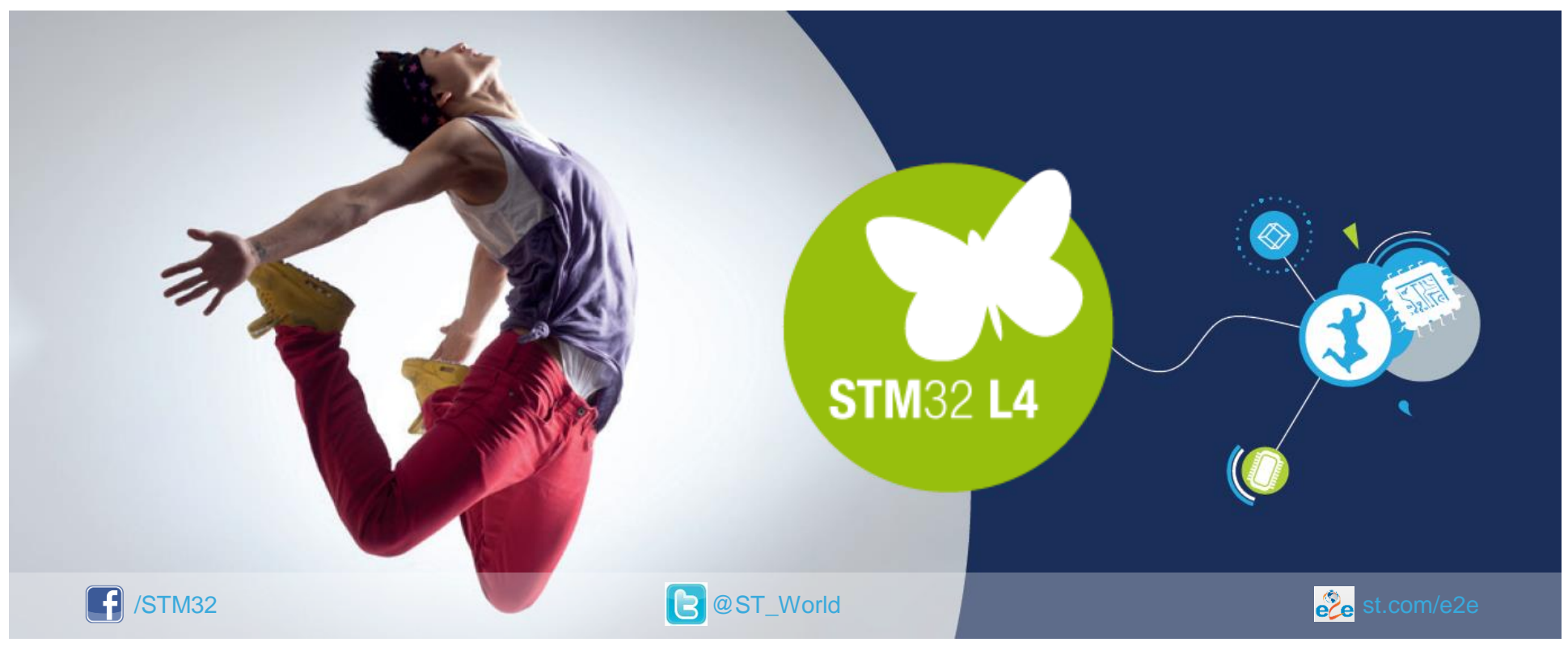

#### www.st.com/mcu

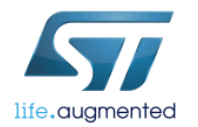